# KAFKA KOWL管理平台使用

# 介绍: KOWL

安心云Kafka管理平台地址: <u>https://kafka.anxinyun.cn/</u>

# kafka消息查询

#### 进入 Topics 菜单

| KOWL                    | Cluster > Topics                  |              |             |                         | 13                                       |
|-------------------------|-----------------------------------|--------------|-------------|-------------------------|------------------------------------------|
|                         | Total TopicsTotal Partitions27302 |              |             |                         |                                          |
| Brokers                 | data                              |              |             |                         | <ul> <li>Hide internal topics</li> </ul> |
| Topics                  | Name 🔶 10 <主题名                    | Partitions 💠 | Replication | CleanupPolicy<br>4 清理策略 | Size<br><b>5</b> 文件大小                    |
| ♥ Consumer Groups       | anxinyun_capture_data             | ❷分区数         | 3           | delete                  | 0 B                                      |
| ⊘ ACLs                  | anxinyun_data                     | 4            | 3           | delete                  | 70.2 GB                                  |
| 🕄 Schema Registry       | anxinyun_data2                    | 4            | 3           | delete                  | 0 B                                      |
|                         | anxinyun_out_data                 | 4            | 3           | delete                  | 0 B                                      |
| ائل Reassign Partitions |                                   |              |             | Tobi 4 Reco <           | 1 > 50 / page $\vee$                     |

#### 点击具体的 Topic, 进入如下界面:

| KOWL                  | Cluster > Topics > anxinyun_data 😳                                                                                                    | s,      |
|-----------------------|----------------------------------------------------------------------------------------------------|---------|
|                       | 文件大小       文件大小       Cleanup.policy       segment.bytes       segment.ms       retention.ms       retention.bytes       含 清理策略         70.3 GB       9,421,008       delete       1.07 GB       7 days       7 days       Infinite |         |
| Brokers               | ● 海島直询<br>Messages Consumers Partitions Configuration Documentation                                                                                                    | n       |
| Topics                |                                                                                                    |         |
| √ Consumer Groups     | All       V       Timestamp       V       13.05.2021 16:05:00 (Local)       首       500       V                                                                                                    | 9       |
| ⊘ ACLs                | ◎ return value.deviceId=='8884fae-1aac-457a-98a0-f86281ad01ab' × 0.4 过途器                                                                                                    | () 2.7s |
| 🕄 Schema Registry     | Offset   Partition   Timestamp   Key   Value   Preview                                                                                                    | \$      |
| 👯 Reassign Partitions | 20 498 783 2 2021/5/13下午5:00:30 {"userId":"ce2d 十 {"userId":"ce2d7eb2-e56e-422e-8bbe-95dfa18e32f8","thingId":"ed6055b2-6ac5                                                                                                    |         |
|                       | 20 496 824 2 2021/5/13下午4:32:30 {"userId":"ce2d 十 {"userId":"ce2d7eb2-e56e-422e-8bbe-95dfal8e32f8","thingId":"ed6055b2-6ac5                                                                                                    |         |
|                       | 20 495 904 2 2021/5/13下年428:30 {"userId":"ce2d {"userId":"ce2d7eb2-e56e-422e-8bbe-95dfa18e32f8","thingId":"ed6055b2-6ac5                                                                                                    |         |
|                       | Key         Value         Headers         Compression         Transactional           Json (741 B)         Json (741 B)         No headers set         uncompressed         false                                                   |         |
| 0                     | Key Value Headers                                                                                                    |         |
| Kowl CI<br>309a156    | * [ 16 irons<br>"area[14]: "ee2d7eb2~e56e-422e-45be-956fal6e3289"<br>"thing[34": "e00055b2~6as6-4122-683-0.04984b8db0"<br>"dimension14": "439.08904-9276-446b-926D-94687d1.00eee"                                                   |         |

#### 其中起始偏移量设置:

- Newest 最新
- Newest-MaxResults 最新前页
- Oldest 最旧
- Custom 自定义偏移量
- Timestamp 按时间戳

#### 其余Tab页:

- Consumers 显示当前Topic上的消费者 (Group.Id和Lag)
- Partitions 显示当前Topic的分区情况(各分区的Broker、偏移量范围、消息数)

• Configuration 显示当前Topic的配置 (不可修改)

通过过滤表达式实现查询设备ID:

return value.deviceId=='f88d4fae-1aac-457a-98a0-f86281ad01ab'

## kafka消费情况查看

点击菜单 Consumer Group 进入选择 对应点group.id, 如平台ET使用的是 et.mainx2; 进入如下页面。可以查看对应Topic下的Lag情况。检查lag判断数据处理是否有积压。

| KOWL                                        | Cluster > Consumer Groups > et.mainx2                                                                                     |       |  |  |
|---------------------------------------------|----------------------------------------------------------------------------------------------------|-------|--|--|
|                                             | StateProtocolMembersAssigned TopicsAssigned PartitionsProtocolTypeProtocolCoordinator IDTotal LagCorrelinator000001,00214 |       |  |  |
| <ul> <li>Brokers</li> <li>Topics</li> </ul> | VIEW FILTER Members Topics Show All With Lag                                                                              |       |  |  |
| √ Consumer Groups                           | > anxinyun_agg lag:0 assigned partitions:0                                                                                |       |  |  |
| ⊘ ACLs                                      | > anxinyun_alarmMsg tag:0 assigned partitions:0 > anxinyun_capture_data tag:0 assigned partitions:0                       |       |  |  |
| 🕄 Schema Registry                           | ✓ anxinyun_data [lag: 14] [assigned partitions: 0]                                                                        |       |  |  |
| 👯 Reassign Partitions                       | Partition 🔶 Assigned Member 🗄 Host 🔅 L                                                                                    | .ag ≑ |  |  |
|                                             |                                                                                                    |       |  |  |
|                                             |                                                                                                    |       |  |  |
|                                             |                                                                                                    |       |  |  |
|                                             |                                                                                                    |       |  |  |
| $\square$                                   |                                                                                                    |       |  |  |

## Broker信息查询

点击菜单 Brokers 进入管理界面:

| KOWL                  | Cluster > Brokers                                              | 13      |
|-----------------------|----------------------------------------------------------------|---------|
|                       | ControllerIDBroker CountKafka Version1,0014v2.0                |         |
| Brokers               | ID 🔶 Address 🗘                                                 | Size ≑  |
| Topics                | 1001 t2 < This broker is the current controller of the cluster | 52.3 GB |
| √ Consumer Groups     | 1002 + anxinyun-n2                                             | 43 GB   |
| 🗘 ACIS                | 1003 + anxinyun-n3                                             | 40.6 GB |
| Schema Registry       | 1005 + anxinyun-n1                                             | 41 GB   |
| 해 Reassign Partitions |                                                                |         |

点击 Adress列对应的+号,显示当前Broker下的配置信息。

| D 🔶 Address 💠                                                                                   |                              |  |  |  |
|-------------------------------------------------------------------------------------------------|------------------------------|--|--|--|
| 1001 🖄 — anxinyun-n4                                                                            |                              |  |  |  |
| FORMATTING     FILTER     SORT       Friendly     Raw     Show All     Only Changed     Changed | nged First Alphabetical None |  |  |  |
| auto.create.topics.enable                                                                       | 🔊 true                       |  |  |  |
| auto.leader.rebalance.enable                                                                    | 🔊 true                       |  |  |  |
| compression.type                                                                                | ✤ producer                   |  |  |  |
| controlled.shutdown.enable                                                                      | 🔊 true                       |  |  |  |
| controlled.shutdown.max.retries                                                                 | ۵ کې                         |  |  |  |
| controlled.shutdown.retry.backoff.ms                                                            |                              |  |  |  |
| controller.message.queue.size                                                                   | کھ -                         |  |  |  |
| controller.socket.timeout.ms                                                                    | ≫ 30 seconds                 |  |  |  |
| default.replication.factor                                                                      | 🔊 з                          |  |  |  |
| delete.topic.enable                                                                             | 🔊 true                       |  |  |  |
| external.kafka.metrics.exclude.prefix                                                           |                              |  |  |  |
| external.kafka.metrics.include.prefix                                                           | <u>کم</u>                    |  |  |  |